# MODEL: CL8BAY

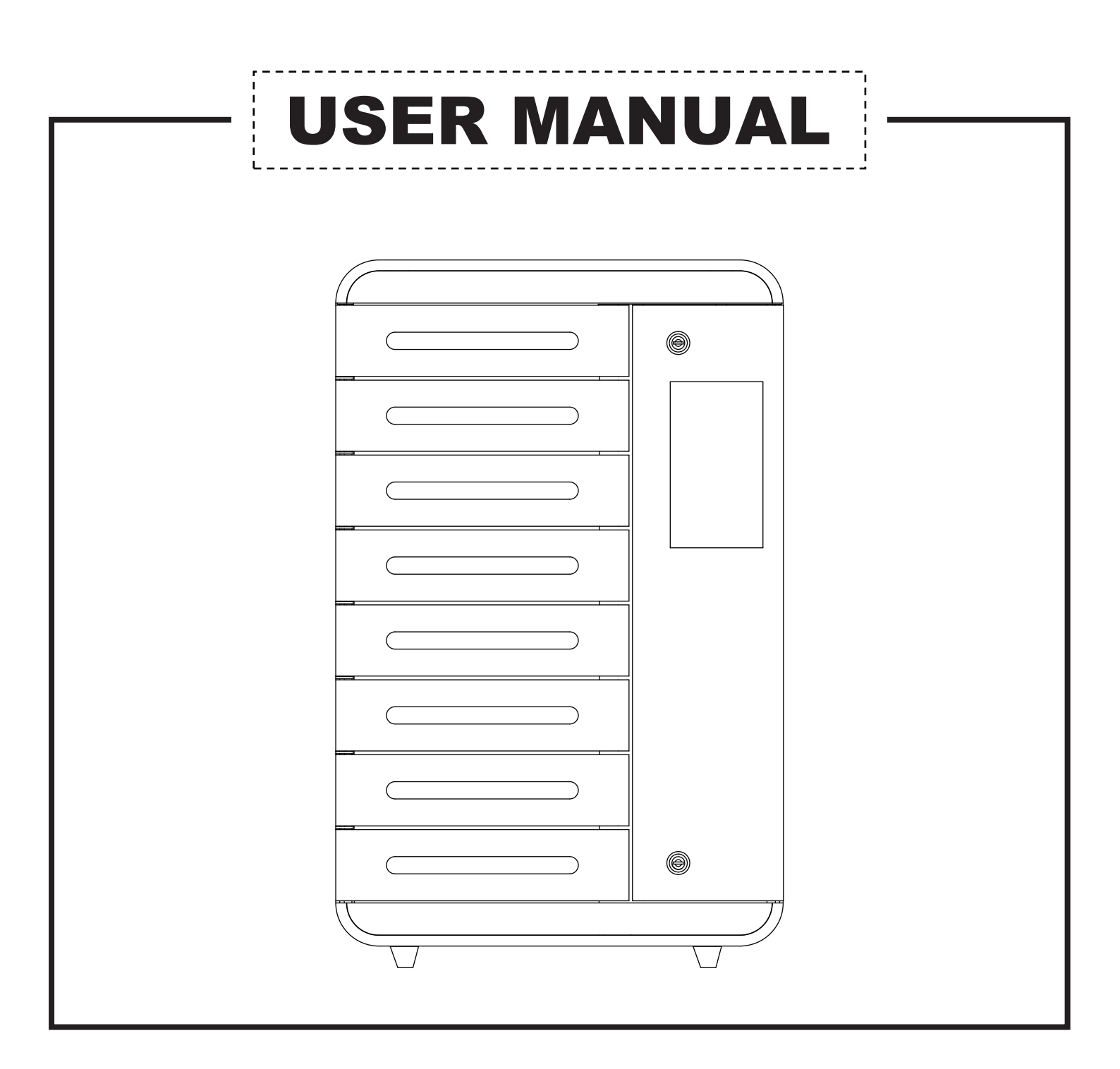

# PARTS LIST

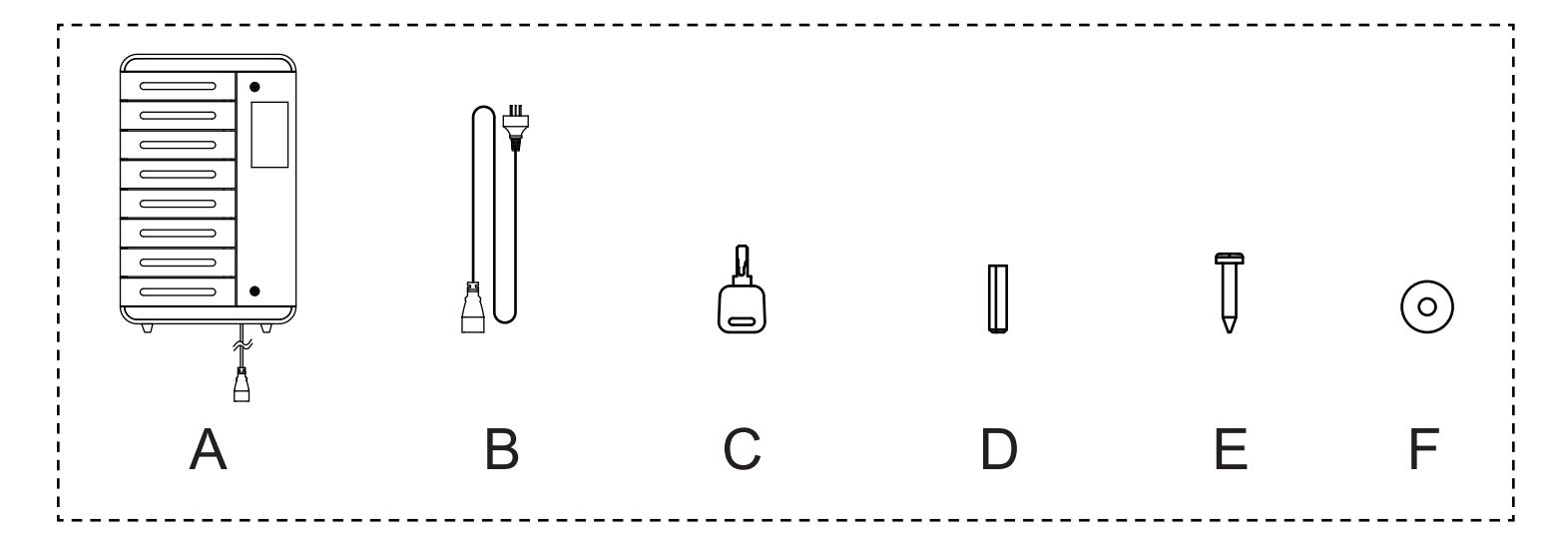

#### PART

#### QUANTITY

| A: Charging Locker | 1 |
|--------------------|---|
| B: Power Cord      | 1 |
| C: Key             | 2 |
| D: Plastic Plug    | 4 |
| E: Screw A         | 4 |
| F: Metal Sheet     | 4 |

P.S.: The Power Cord, Plastic Plug, Screw A and Metal Sheet were put in the 1st locker box. Open the machine gate to open the 1st door to take out these parts.

## **SAFETY INFORMATION**

#### ATTENTION!

We recommend a skilled electrician is used to assemble and disassemble the housing of the product to avoid risk of electric shock or electrical damage to the product.

- This product is not a toy and should not be used by children at any time. It contains small parts which can be swallowed and cause serious injury.
- Ensure the product is assembled and installed in a way that prevents a person tripping over the power cable or the unit falling from its location.
- Please ensure the packing materials are disposed off completely to prevent injury to children (such as box cuts or swallowing insulation materials).
- Do not install in an area with high temperature, high humidity or areas where the charging station may come into contact with water.
- Do not install near air conditioners, or in areas with excessive dust, smoke or vibration.
- Do not modify or alter the product in any way. Any unauthorized modification or alteration will immediately void the Warranty.
- Do not use the product, or any parts, if they are damaged.
- All cables and adaptors should be connected and disconnected slowly and carefully.
- Ensure suitable packaging for transport of the product based on its 'Specifications'.

1. Drill 3x holes of ø 6mm for 3x Plastic Plugs according to the sizes on the wall

2. Fix 2x Screw A in upper Plastic Plugs, leave an interval of 2mm between the screw

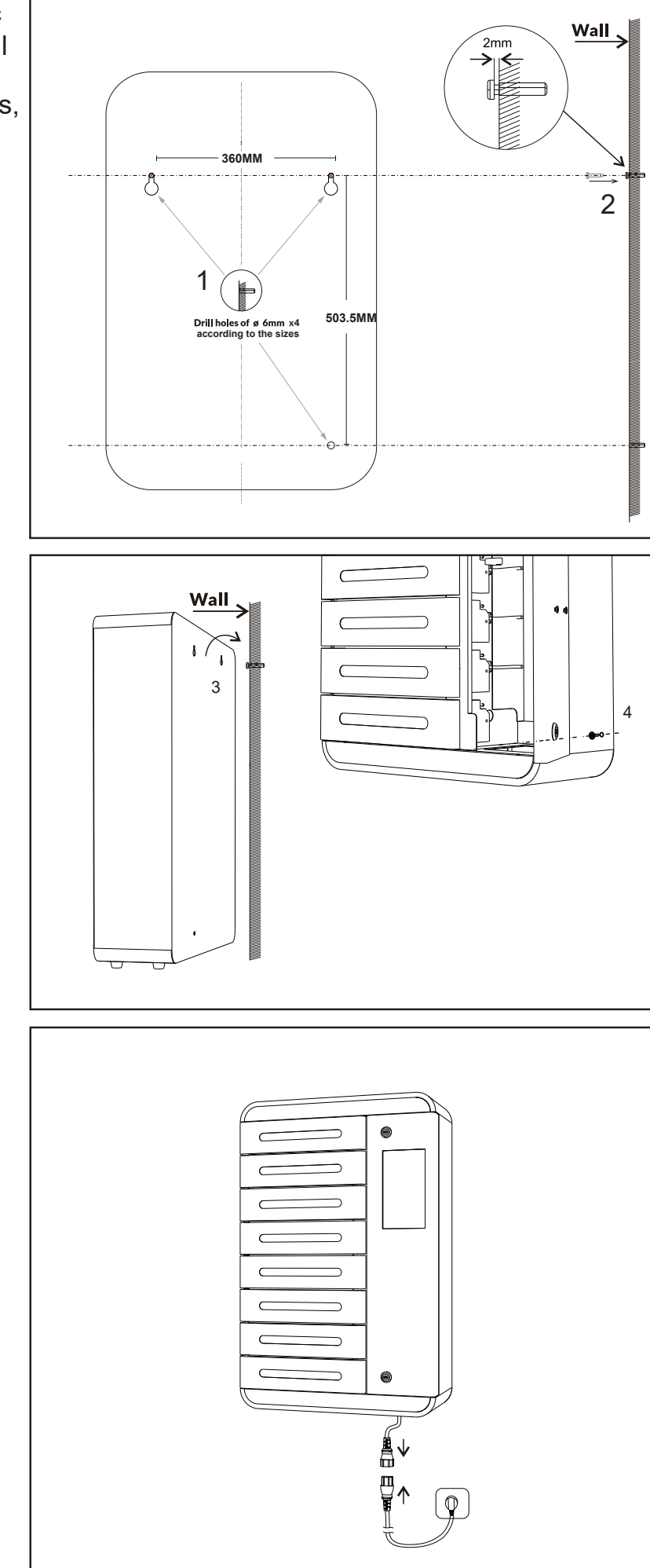

3. Hang the Charging Locker in the Screw A

4. Open the machine gate, fix the Charging Locker with 1x Screw A & Metal Sheet in the Plastic Plug.

5. Connect power

## **Replacing Charging Cables**

- 1. Open the locker door of the damaged cable.
- 2. Unscrew a screw to open the cable cover.
- 3. Replace a new cable.

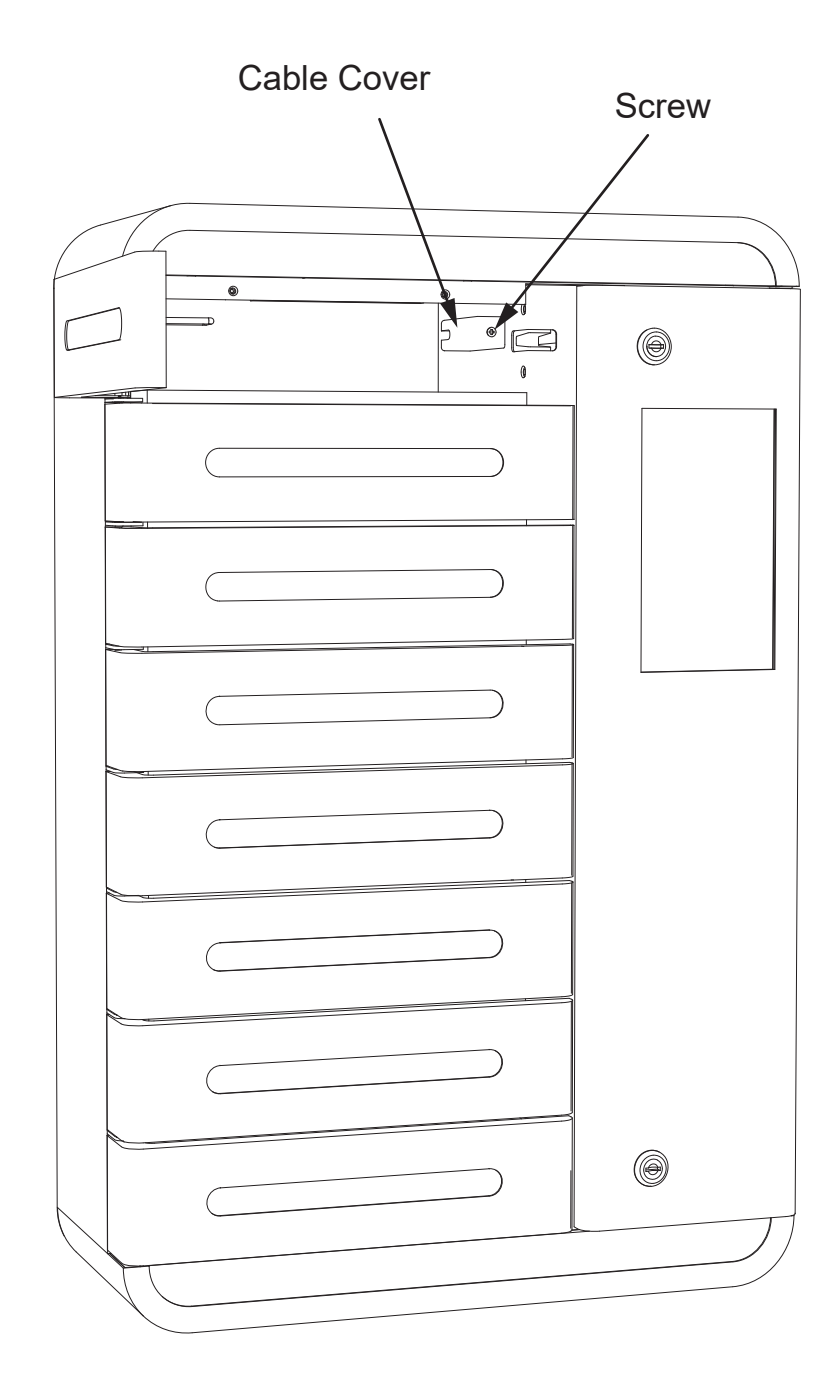

## **Operation**

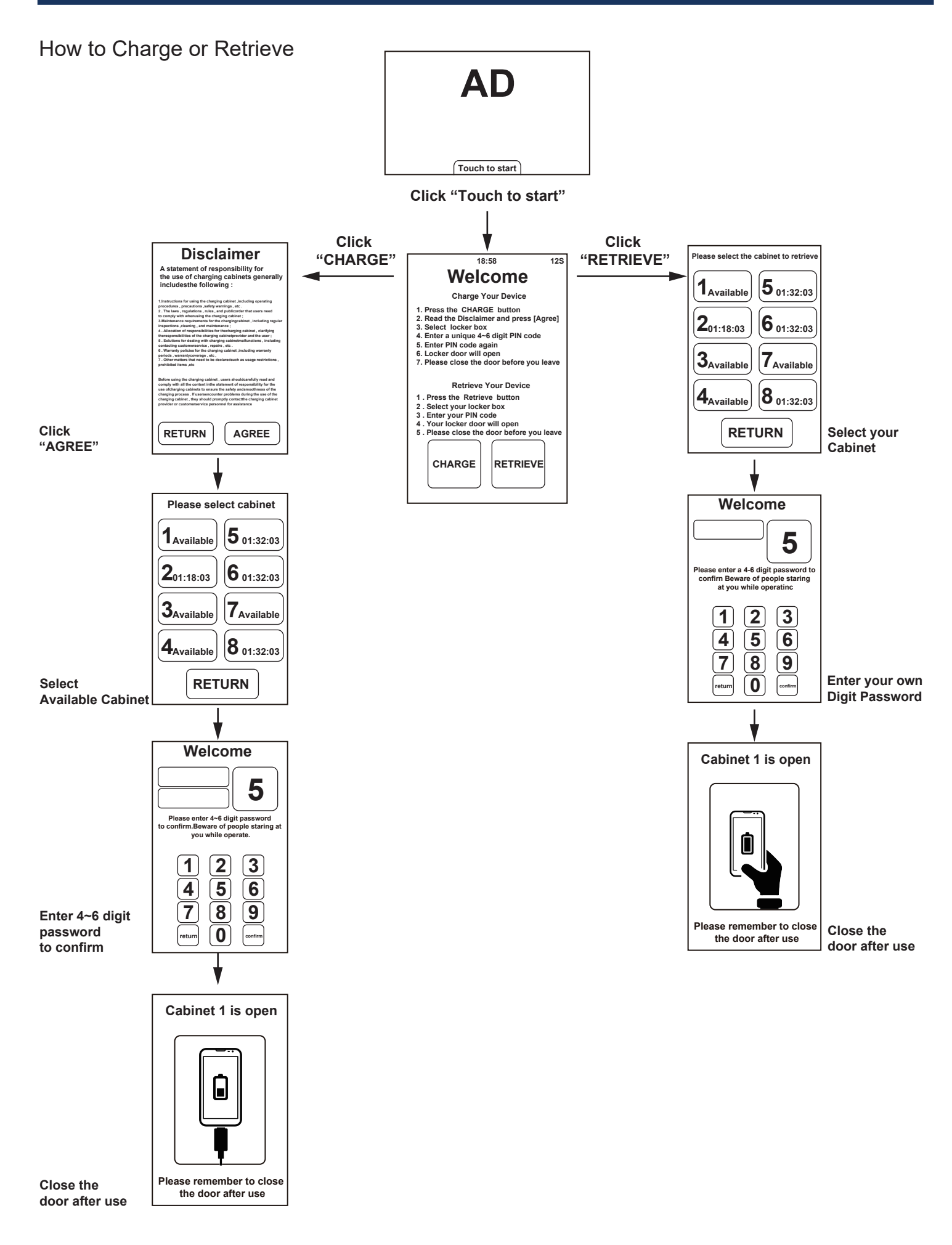

# **Administrator Mode Setting**

#### Administrative Mode

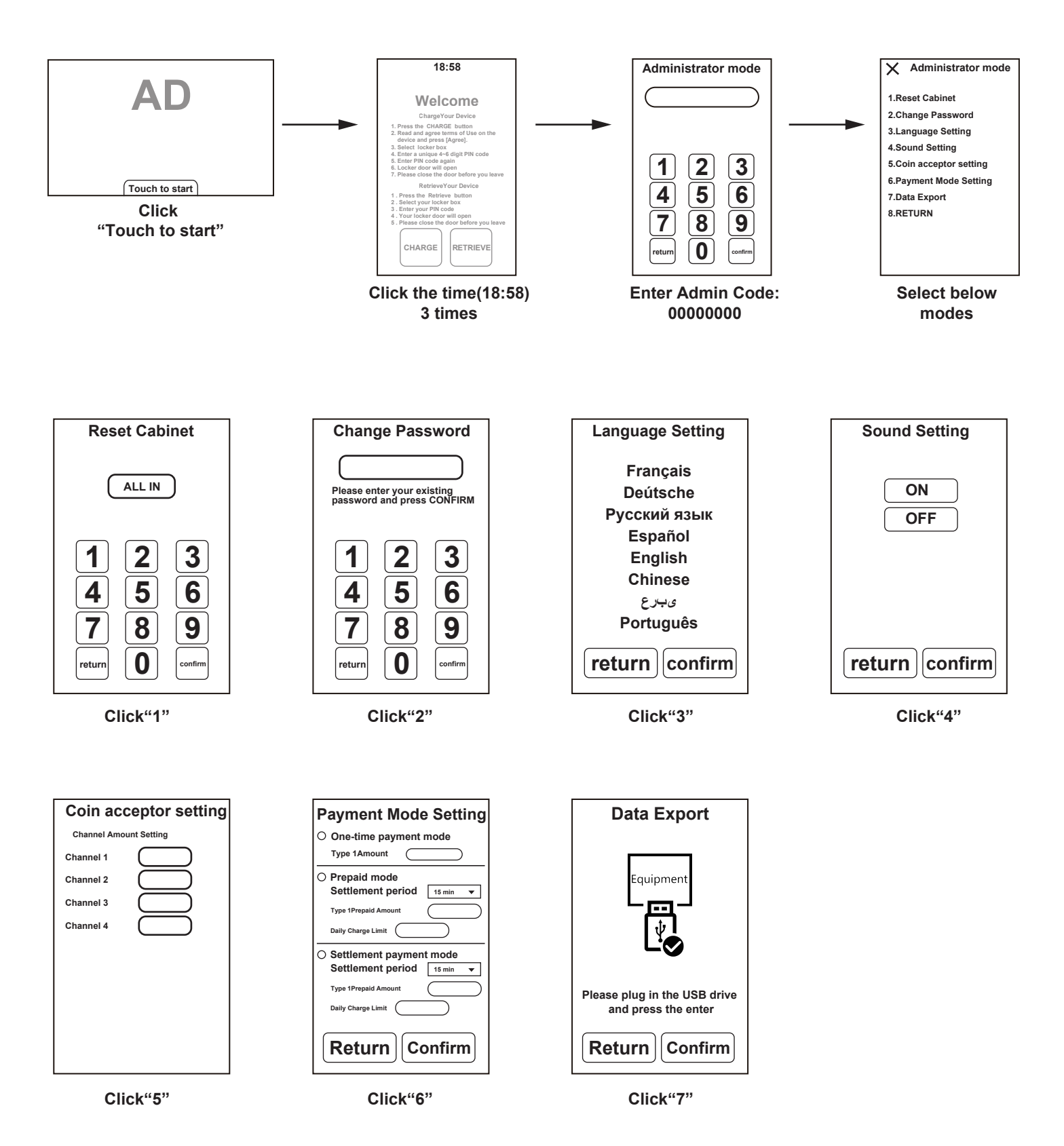

# **WiFi & Sound Setting**

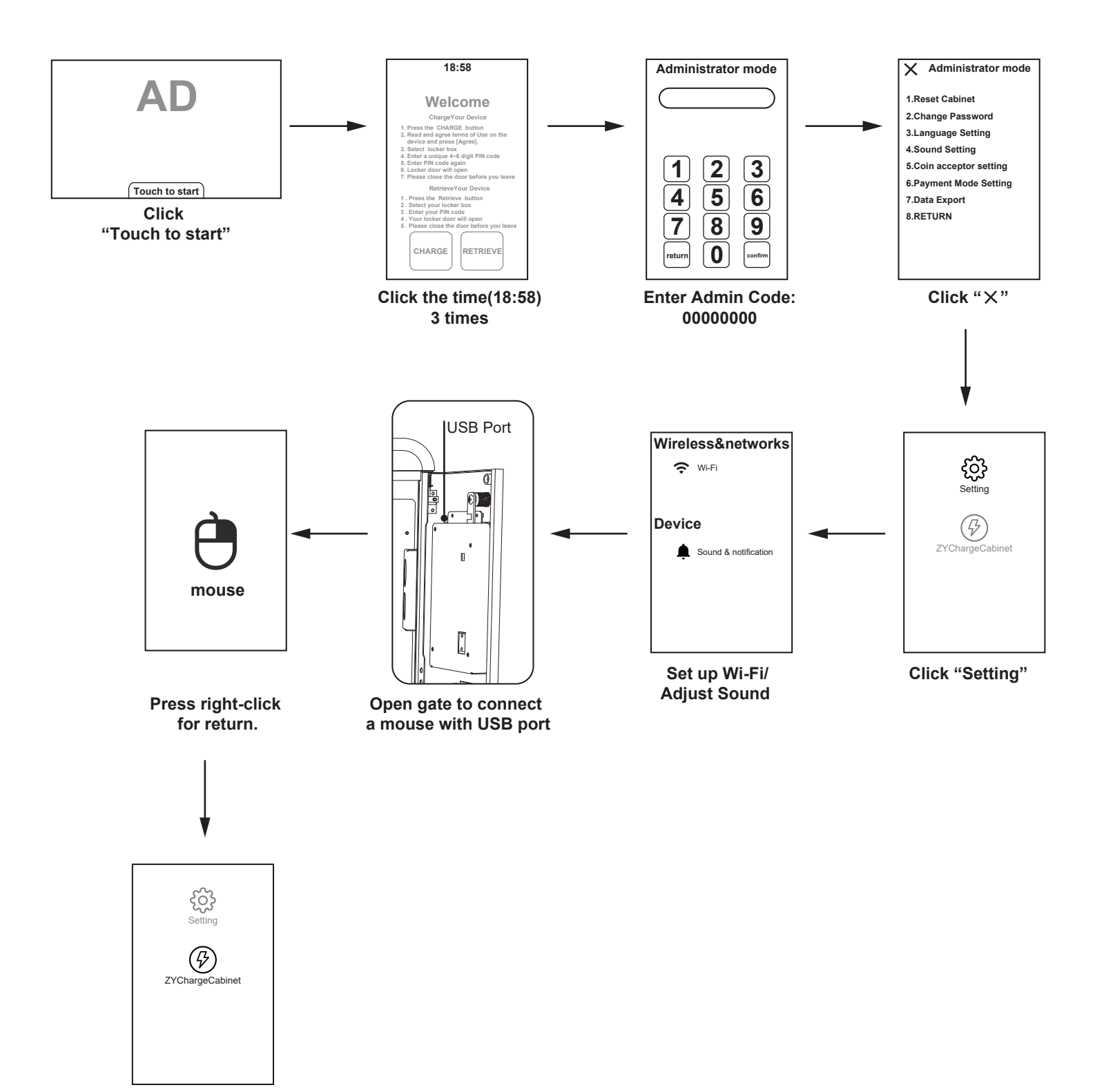

Click "ZYChargeCabinet"

# **7" Display Interface Customization**

#### **User Interface Customization**

- 1. Open the Admin door, press to unplug the SD card
- 2.Read the SD card through PC, replace the corresponding files in the "src" folder
- 🚊 SD CARD > 🛅 srcAppConfig > 🛅 src
- 3.Delete file" splash" "adv""home" "disclaimer"

4. Replace the new files with correct format and same file name

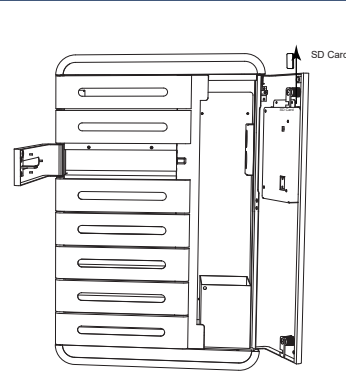

| ltem      | A:Boot screen | B:Standby screen                 | C:Operating instructions                                                                                                    | D:Disclaimer |
|-----------|---------------|----------------------------------|----------------------------------------------------------------------------------------------------|--------------|
| Demo      | 600 PX        | 600 PX                           | 454 PX<br>Media Constant of the second second | 600 PX       |
| Format    | Picture: png  | Picture: jpg , png<br>Video: Mp4 | Picture: jpg                                                                                                    | Picture: jpg |
| File name | splash        | adv                              | home                                                                                                    | disclaimer   |

Note:

If you need to change the standby screen from picture to video, please also do below step.

```
Please find below path:
```

G SD CARD > ☐ srcAppConfig > ☐ app\_config.json

Use "Notepad" APP to open "app\_config.json"

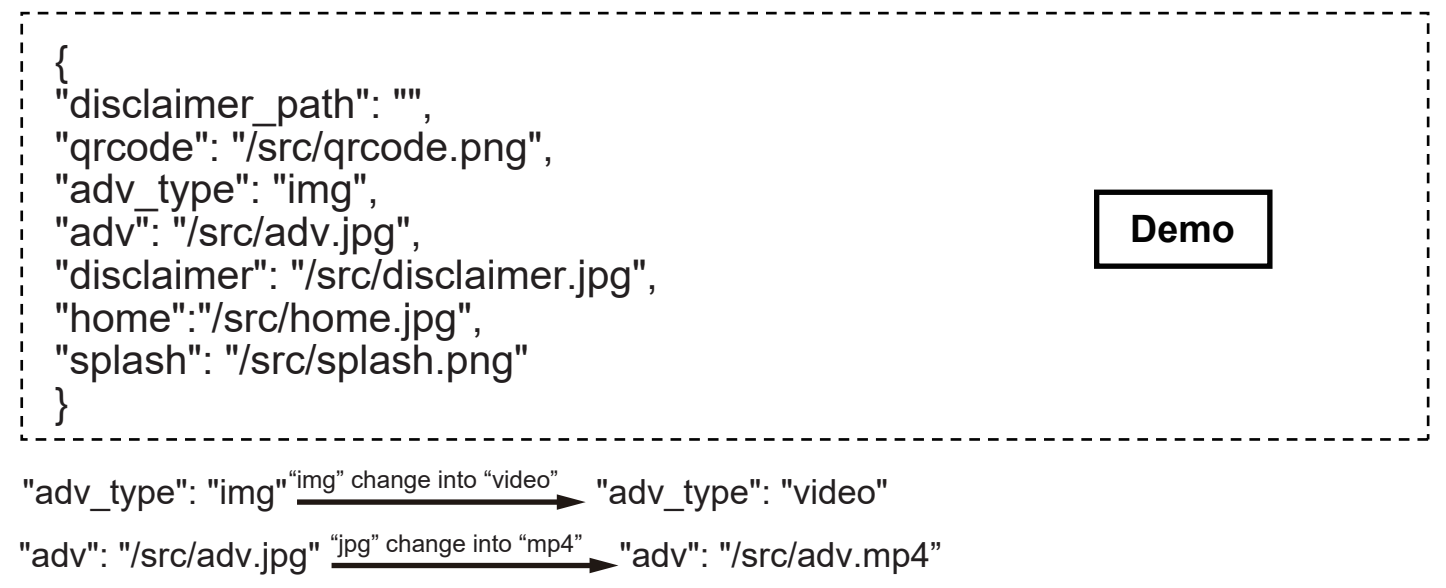

5.Insert back the SD card and restart the screen